# BizStorage FileTransfer Entry Type

Web Browser Type Users Manual

2013.06.01

- 1. Login
- 2. Sending Container
- 3. Receiving Container
- 4. Confirmation of Received Status by sender
- 5. Application Consideration
- 6. Environmental Conditions

[For users]

Duplication or modification of this manual is strictly prohibited.

We don not permit the use of this manual or client software for purposes other than those originally intended.

# 1. Login

### 1. Access the URL

Open your browser window, and then access the site below.

## https://sss02-web.vpack.biz/APS

#### Attention

- URL is case-sensitive.

Attention

\*As used herein, the following term "BST-FT" shall have the following meanings "BizStorage FileTransfer" for this document.

- 1. When you connect to the internet through proxy server, proxy server may not allow to connect to a web site that is running SSL (HTTPS : Port 443). If you fail to connect to the web site above due the proxy configuration, please consult your company's network administrator.
- 2. Please inquire network administrator if the site above is allowed to connect in your company's network configuration.
- 3. If you fail to login, please refer to "6. Environmental Conditions".

| 2. Login                                             |                                                                                                    |
|------------------------------------------------------|----------------------------------------------------------------------------------------------------|
| BizStorage                                           |                                                                                                    |
| BizStorage<br>FileTransfer                           |                                                                                                    |
| Login User account                                   |                                                                                                    |
| Pessword Locin Loni Loni Loni Loni Loni Loni Loni Lo | 1. Click <b>English</b> .                                                                               |
| Information                                          |                                                                                                    |
| (Screen after clicking <b>English</b> )              |                                                                                                    |
| BizStorage<br>FileTransfer                           | 2. Enter your user account and password. And then click <b>Login</b> .                                  |
| BizStorage<br>FileTransfer                           | * Please ask your system<br>administrator or related parties<br>about your user address and<br>password |
| Login 2 User account Password Login Lancuage         | 3. If there is some notice (Ex.<br>Maintenance), the information is<br>to be posted here.               |
| 3 ENGLISH JAPANESE Information                       |                                                                                                    |

| User account bstftuser01@bstft-a | roup    |                         |                 |                     |        |        |                                 |
|----------------------------------|---------|-------------------------|-----------------|---------------------|--------|--------|---------------------------------|
| Received Containers Sent Con     | tainers | Send                    | Password change | Support Information | Logout |        |                                 |
| Password change                  |         |                         |                 |                     |        |        | Please change your initial      |
| User account                     |         | bstftuser01@bstft-group |                 |                     |        |        | PizStorago EiloTransfor for     |
| Current password *               | . Г     |                         |                 |                     |        |        | Dizotorage File transfer for    |
| New password *                   |         |                         |                 |                     |        |        | the first time for the security |
| New Password (Confirmat          | ion) *  |                         |                 |                     |        |        | reason.                         |
|                                  |         |                         |                 |                     | 2      | Change |                                 |

- Type your current password in Current password box. And type your new password in New password box (Twice).
- 2. Click **Change**.

## Attention

English one byte letters are only available. The total length of password has to be no less than 8 letters. And the combination of alphabet and numeral is required. Passwords are case-sensitive.

# 2. Sending Container

### 1. Compose new container to send

Click the Send tab.

| BizStorage<br>FileTransfer                                                                                                    |                            |
|----------------------------------------------------------------------------------------------------|----------------------------|
| User account         bstftuser01@bstft-group           Received Containers         Send         Password change         Support Information         Logout | Click the <b>Send</b> tab. |
| 2. Send Container (1/2)                                                                                                    |                            |

## User account bstftuser01@bstft-group

| Received Containers        | Sent Cor | ntainers          | Send             | Password change   | Support Information | Logout |     |
|----------------------------|----------|-------------------|------------------|-------------------|---------------------|--------|-----|
| Send Container(1/2)        |          |                   |                  |                   |                     |        |     |
| Subject *                  | 1        | test messa        | age              |                   |                     |        |     |
| To *<br>*Up to 10 address. | 2        | TO<br>Click "Add" | red Address Book | Address resetting |                     |        | Add |
| Message                    | 3        | test messa        | ze               |                   |                     |        | ×.  |
| Encryption sending         | 4        | 🗹 To do t         | file encryption  |                   |                     |        |     |
|                            |          |                   | 5                | Next              | Reset               |        |     |

 Enter subject.
 Enter recipients address, and click Add to set it. (For multiple addresses, repeat this process)
 ▲ Attention Please be sure to click Add, after entering recipients address. If not, error will occur when you click Next.
 Type message.
 If it is turned on, the container you sent will be encrypted when it is stored on server.
 Click Next.

| Web Browser Type (Ver4.2) Users Manual                                                                                                    |                                                             |                                                                                                    |
|----------------------------------------------------------------------------------------------------|-------------------------------------------------------------|----------------------------------------------------------------------------------------------------|
| 3. Send Container (2/2)                                                                                                    | Remarks If sy<br>"Oc<br>thos<br>use<br>Oth                  | ystem administrator registered "User Name" and<br>ecupation" on the way to create user account,<br>se will be automatically displayed at the end of<br>er account of BST-FT.<br>her screens, also.                                                                                                    |
| User account bstftuser01@bstft-group<br>Received Containers Sent Containers Send                                                                                                    | * Di<br>BST<br>Password change Support Information          | isplay rule<br>T-FT user account (User Name / Occupation )                                                                                                    |
| Send Container(2/2)                                                                                                    |                                                             |                                                                                                    |
| Subject * test message                                                                                                    |                                                             |                                                                                                    |
| Το •                                                                                                    |                                                             |                                                                                                    |
| 1 test message<br>Message                                                                                                    |                                                             |                                                                                                    |
| Encryption sending Active                                                                                                    |                                                             |                                                                                                    |
| Select file Maximum total size of attached files are 2G<br>Number of files: 5 M                                                                                                    | В.                                                          |                                                                                                    |
| 2 File1<br>File2<br>File3<br>File4<br>File5                                                                                                    |                                                             |                                                                                                    |
| Send                                                                                                    | Recet Back                                                  | Add the upload form                                                                                                    |
| <ol> <li>Message you typed in previous transcribed.</li> <li>Click Browse, and then select the select the select</li></ol> | screen is<br>he file to attach.                             | <ul> <li>The total number of files you can attach at once is up to 20. If you want to select files more than 6, select the number of attach files in Number of files. Then the field to select files will be added.</li> <li>The total number of file size you can send at once is up to 2GB.</li> <li>Attention</li> </ul> |
|                                                                                                    |                                                             | Folder is not selectable                                                                                                    |
| Attention<br>If you click <b>Back</b> , and go back to the<br>previous screen, the setting of<br>attached file will be reset.                                                                                                    | (Screenshot after cli<br>Browse)<br>Select the file to atta | ach.                                                                                                    |
| 4. Check the message                                                                                                    |                                                             |                                                                                                    |
|                                                                                                    |                                                             | · · · · · · · · · · · · · · · · · · ·                                                                                                    |

When you get an message that saying "**Container upload completed**", sending container is successfully completed.

\*You can confirm the sending / receiving status by yourself. For details, please refer to P9.

| Container sending completed |  |
|-----------------------------|--|
| Container upload completed. |  |
| OK                          |  |

## 3. Receiving Container

### 1. Receive E-mail notice for container arrivals

The e-mail below will be sent to your registered e-mail address, when upcoming container arrives at server.

| 差出人:<br>宛先:<br>CC:<br>件名:                                                                                 | bst-ft-info@vpack.biz<br>undisclosed-recipients:<br>(BST-FT)File arrival notification / ファイル列着のお知らせ                                                                                                    | 送信日時:                   | 2013/05/27 (月) 11:33 |                                                                                                    |
|----------------------------------------------------------------------------------------------------|----------------------------------------------------------------------------------------------------|-------------------------|----------------------|----------------------------------------------------------------------------------------------------|
| File arr<br>Biz スト<br>ファイル<br>From:<br>Sent:<br>Subject:<br>Size:<br>Time-Lin<br>Notice:<br>(ご注意:<br>ファイ) | ival notification.<br>レージ ファイルトランスファーサービスからの<br>到着のお知らせです。<br>bstftuser01@bstft-group (Jonathan Joesta<br>Mon May 27 11:32:37 J&T 2013<br>test message<br>646 [bytes]<br>it: 15days<br>Please start BizStorage FileTransfer and receive<br>Bizストレージ ファイルトランスファーを起動し、<br>レを受信してください) | ur / Plann<br>the file. | ing Department )     | From: BST-FT user account of sender<br>(User Name / Occupation)<br>Sent : Sent date and time<br>Subject: Title<br>Size:Container size<br>Time-Limit: Time limit for download |

### Attention

· For receiving the e-mail notice above, this function has to turned on and preferred e-mail address has to be registered by system administrator in advance.

·Regarding registered e-mail address, ask system administrator in your company.

### Remarks

If system administrator registered "User Name" and "Occupation" on the way to create user account, those will be automatically displayed at the end of user account of BST-FT.

\* Display rule BST-FT user account (User Name / Occupation )

### 2. Confirm Received Container

Access BST-FT (For details, please refer to P1), and then click the Received Containers tab.

| BizStorage                                                          |                                      |
|---------------------------------------------------------------------|--------------------------------------|
| User account bstftuser11@bstft=group                                |                                      |
| Received Containers Send Pessword change Support Information Logout | Click the <b>Received Containers</b> |

| 3. Select th                                             | ne received      | contain | er to refer                      |                             |                   |                     |           |
|----------------------------------------------------------|------------------|---------|----------------------------------|-----------------------------|-------------------|---------------------|-----------|
| User account bstftus                                     | er11@bstft-group |         |                                  |                             |                   |                     |           |
| Received Containers                                      | Sent Containers  | Send    | Password change                  | Support Information         | Logout            |                     |           |
| List of received cont                                    | ainers           |         |                                  |                             |                   |                     | Update    |
| Total 20 : 1 - 20 cases 1 Refine in received status: All |                  |         |                                  |                             |                   |                     | ~         |
|                                                          | Subject          |         | Se                               | nder                        | Received stat     | tus Sent Date       | Size [KB] |
| 🔒 test message                                           |                  | t       | bstftuser01@bstft-group (Jonatha | an Joestar / Planning Depar | rtment) Confirmed | 2012/03/27 16:20:43 | 1         |
| 🔒 test message                                           |                  | t       | bstftuser01@bstft−øroup (Jonatha | n Joestar / Planning Depar  | tment) Confirmed  | 2012/03/27 15:54:32 | 1         |

Click the subject of received container to be referred.

\* When the received container you want to refer to is not listed, click **Update** to connect to server. If there is any new coming container on server, it will be displayed after clicking this button.

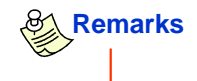

The number of containers which can be displayed on the screen at once is up to 20. Please click the number of page to see further. (This policy applies to the **List of sent containers** as well)

| Us | bstituser11@bstit          | eroup      |        |                             |                           |                   |                           |           |
|----|----------------------------|------------|--------|-----------------------------|---------------------------|-------------------|---------------------------|-----------|
| F  | Received Containers Sent   | Containers | Send   | Password change             | Support Information       | Logout            |                           |           |
| L  | ist of received containers |            |        |                             |                           |                   |                           |           |
|    |                            |            |        |                             |                           |                   |                           | Update    |
| Т  | otal 23 : 1 - 20 cases 1 2 | >          |        |                             |                           | Refin             | e in received status: All | ×         |
|    | S                          | ubject     |        | Sei                         | nder                      | Received statu    | us Sent Date              | Size [KB] |
| ۵  | test message               |            | bstftu | user01@bstft-øroup (Jonatha | n Joestar / Planning Depa | rtment) Confirmed | 2012/03/27 16:20:43       | 1         |
| ۵  | test message               |            | bstftu | user01@bstft-group (Jonatha | n Joestar / Planning Depa | rtment) Confirmed | 2012/03/27 15:54:32       | 1         |
|    |                            |            |        |                             |                           |                   |                           |           |

| 4. Refer t           | o the receiv              | ved contai                          | ner in detail              |                                   |                                   |                                                                                    |
|----------------------|---------------------------|-------------------------------------|----------------------------|-----------------------------------|-----------------------------------|------------------------------------------------------------------------------------|
| ser account bstftuse | r11@bstft-group           |                                     |                            |                                   |                                   |                                                                                    |
| Received Containers  | Sent Containers           | Send                                | Password change            | Support Information               | Logout                            |                                                                                    |
| eceive               |                           |                                     |                            |                                   |                                   |                                                                                    |
| Subject              |                           | test message                        |                            |                                   |                                   |                                                                                    |
| Container ID         |                           | 3652d124b439ee4e6                   | i3ca987b30fb               |                                   |                                   |                                                                                    |
| Sender               |                           | bstftuser01@bstft-gro               | oup (Jonathan Joestar / F  | 'lanning Department)              |                                   |                                                                                    |
| Reply To             |                           | -                                   |                            |                                   |                                   |                                                                                    |
|                      |                           |                                     | Recipient                  |                                   | Sent Status                       | Received Status                                                                    |
| То                   |                           | TO bstftuser11@bstf                 | t-group (Maria Schneider , | <sup>/</sup> Planning Department) | Sending completion between server | s Confirmed Status history                                                         |
| Guest Address        |                           | -                                   |                            |                                   |                                   |                                                                                    |
| Destination of pass  | word mail                 | -                                   |                            |                                   |                                   |                                                                                    |
| Reply by guest user  | r                         | -                                   |                            |                                   |                                   |                                                                                    |
| Reply_To address by  | y guest user              | -                                   |                            |                                   |                                   |                                                                                    |
| Sent Date            |                           | 2012/03/27 15:21:4                  | 3 +0900                    |                                   |                                   |                                                                                    |
| Storage period       |                           | Remaining 14 Day                    |                            |                                   |                                   |                                                                                    |
| Size [Byte]          |                           | 646                                 |                            |                                   |                                   |                                                                                    |
| Message              |                           | test message                        |                            |                                   |                                   |                                                                                    |
| Attached file list   | 1                         |                                     |                            | File name                         |                                   | Download                                                                           |
|                      |                           | <ul> <li>DstftuserUT@bst</li> </ul> | ft-group201203271521432ip  |                                   |                                   | Not Yet                                                                            |
|                      | File deta                 | il New Text Document                | xt                         | File name                         |                                   |                                                                                    |
| * Up to 20 files are | e listed as "File detail' | ·                                   |                            |                                   |                                   |                                                                                    |
|                      | 2                         | Reply to ser                        | nder Re                    | ply to all Ba                     | <sup>ck</sup> 3                   |                                                                                    |
|                      |                           |                                     |                            |                                   | Remarks                           | The number of times y<br>can download files wit<br>storage period is<br>unlimited. |
| Atention             |                           |                                     |                            |                                   | Attentic                          | n                                                                                  |
| For decomp           | pressing the              | downloade                           | ed files,                  |                                   | Once storag                       | je term (15days) is                                                                |
| software fo          | r decompres               | ssing zippe                         | d files is                 |                                   | over, you ca                      | innot download files                                                               |
| equired.             |                           |                                     |                            |                                   | Be sure to r                      | eceive by then.                                                                    |

1. Click the file name, then new window for download file will pop up. Select the destination for downloaded.

\* All attached files are compressed in one zip file. Please decompress the zipped file after you download.

- \* Once you download the file, the status in **Download** will be changed from **Not yet** to **Done**.
- 2. For replying, click Reply to sender or Reply to all.
- 3. Click **Back** to go back to the list of received containers.

5. Refer to the received (sent) records in detail

| ive                                                                                                    |                                                                                                    |                |
|----------------------------------------------------------------------------------------------------|----------------------------------------------------------------------------------------------------|----------------|
| ıbject                                                                                                    | test message                                                                                                    |                |
| ontainer ID                                                                                                    | 3652d124b439ee4e63ca987b30tb                                                                                                    |                |
| ender                                                                                                    | bstftuser01@bstft-group (Jonathan Joestar / Planning Department)                                                                                                    |                |
| eply To                                                                                                    | -                                                                                                    |                |
| ,                                                                                                    | Recipient         Sent Status         Received Statu           TO         bstffuser11@bstff-group (Maria Schneider / Planning Department)         Sending completion between servers         Confirmed         Status                                                                                                    |                |
| uest Address                                                                                                    | <b></b>                                                                                                    | -              |
| estination of password mail                                                                                                    |                                                                                                    |                |
| eply by guest user                                                                                                    | -                                                                                                    |                |
| ply_To address by guest user                                                                                                    | -                                                                                                    | If you click   |
| nt Date                                                                                                    | 2012/03/27 15:21:43 +0900                                                                                                    | Status histor  |
| orage period                                                                                                    | Remaining 14 Day                                                                                                    | you can refer  |
| ze [Byte]                                                                                                    | 646                                                                                                    | the received / |
| essage                                                                                                    | test message                                                                                                    | sent records i |
|                                                                                                    | Eilen and State and State and                                                                                                    | detail         |
| tached file list                                                                                                    | bstftuser01@bstft-group20120327152143zip Not 1 t                                                                                                    | detall         |
|                                                                                                    |                                                                                                    |                |
|                                                                                                    | File name                                                                                                    |                |
| Fi                                                                                                    | le detail File name File name                                                                                                    |                |
| Fi                                                                                                    | Edite datail     File name       New Text DocumentLxt     Image: Comparison of the sender       Reply to sender     Reply to all                                                                                                    |                |
| Fi<br>Up to 20 files are listed as "File<br>Screenshot after cl                                                                                                    | Ite detail       File name       Ite detail       Ite detail <th></th> |                |
| Fi<br>Up to 20 files are listed as "File<br>Screenshot after cl<br>User account bettuser<br>Received Containers                                                                                                  | In detail       File name         New Text Document.tt                                                                                                    | Lopout         |
| Fi<br>Up to 20 files are listed as "File<br>Screenshot after cl<br>User account bettuser<br>Received Containers<br>Status history<br>Subject<br>Container ID                                                     | Ie detail     New Text DocumentAtt     detail".     Reply to sender     Reply to sender     Reply to all     Back     icking Status history)     Il@batt-group     Sent Containers     Send   Password change   Support Information     test   3ee96133dafcf321ba0d12887e3f                                                                                                    | Logout         |
| Fi<br>Up to 20 files are listed as "File<br>Geneenshot after cl<br>User account bettuser<br>Received Containers<br>Status history<br>Subject<br>Container ID<br>Sender                                           | Ie detail     New Text DocumentAtt     detail".     Reply to sender     Reply to sender     Reply to all     Back     icking Status history)     idestitt-group     Sent Containers     Send     Password change     Support Information     test   3ee96133dafcf321ba0d12887e3f   bstftuser01@bstft-group (Jonathan Joestar / Planning Department)                                                                                                    | Logout         |
| Fi<br>Up to 20 files are listed as "File<br>Gereenshot after cl<br>User account bettuer<br>Received Containers<br>Status history<br>Subject<br>Container ID<br>Sender                                            | Ie detail     New Text DocumentAtt     detail*.     Reply to sender     Reply to sender     Reply to all     Back     icking Status history)     idebatt-group     Sent Containers     Send   Password change   Support Information     test   3ee96133dafcf321ba0d12887e3f   bstftuser01@bstft-group (Jonathan Joestar / Planning Department)                                                                                                    | Logout         |
| Fi<br>Up to 20 files are listed as "File<br>Screenshot after cl<br>User account bettuer<br>Received Containers<br>Status history<br>Subject<br>Container ID<br>Sender<br>Sent history                            | In detail     New Text DocumentAtt     detail".     Reply to sender     Reply to all     Bock     icking Status history)     itekting opport     Sent Containers     Send     Password change     Support Information     test     See96133dafcf321ba0d12887e3f        battruser01@battrigroup (Jonathan Joestar / Planning Department)     Date   Sent status   2013/05/28 13:26:51 +0900   Send start   2013/05/28 13:26:52 +0900   Sending completion between servers   2013/05/28 13:26:52 +0900                                                                                                    |                |
| Fi<br>Up to 20 files are listed as "File<br>Occreenshot after cl<br>User account bettuer<br>Received Containers<br>Status history<br>Subject<br>Container ID<br>Sender<br>Sent history                           | In detail     New Text DocumentAtt     detail".     Reply to sender     Reply to all        Back     icking Status history)     intelements     Sent Containers     Send     Password chance     Support Information     test        3ee96133dafcf321ba0d12887e3f           battuser01@bstft=group (Jonathan Joestar / Planning Department)     Date   2013/05/28 13:26:51 +0900   Send start   2013/05/28 13:26:52 +0900   Sending completion between servers   2013/05/28 13:26:52 +0900   Sending completion                                                                                                    |                |
| Fi<br>Up to 20 files are listed as "File<br>Coreenshot after cl<br>User account bettuser<br>Received Containers<br>Status history<br>Subject<br>Container ID<br>Sender<br>Sent history<br>To                     | Interest     Sent Containers     Sent Containers     Sent Containers     Sent Containers     Sent Containers     Sent Containers     Sent Containers     Sent Containers     Sent Containers     Sent Containers     Sent Containers     Sent Containers     Sent Sent Status     Sent Sent status     2013/05/28     132:05/28     132:05/28     132:05/28     132:05/28     132:05/28     132:05/28     132:05/28     132:05/28     132:05/28     132:05/28     132:05/28     132:05/28     132:05/28     133:05/28     133:05/28     133:05/28     133:05/28     133:05/28     133:05/28     133:05/28     133:05/28     133:05/28     133:05/28     133:05/28     133:05/28     133:05/28     133:05/28     133:05/28     133:05/28     133:05/28     133:05/28     133:05/28  <                                                                                                    |                |
| Fi<br>Up to 20 files are listed as "File<br>Goreenshot after cl<br>User account battuser<br>Received Containers<br>Status history<br>Subject<br>Container ID<br>Sender<br>Sent history<br>To<br>Received history | File name   New Text Documentixt   detail     Reply to sender   Reply to sender   Reply to sender Reply to all     Back     Setting   Sent Containers   Send   Password change   Support Information   test   See96133dafcf321ba0d12887e3f   batffuser01@batfft=group (Jonathan Joestar / Planning Department)   Date   Sent Status   2013/05/28   13:26:51   2013/05/28   13:26:52   2013/05/28   13:26:52   2013/05/28   13:26:52   Sending completion   battfuser11@batff=group (Maria Schneider / Planning Department)     Date   Reply 10:20   Sending completion                                                                                                    |                |

RemarksYou can also refer to the sent / received records when you click Status history in sent container.

Click **Back** to go back to the list of received containers.

## 4. Confirmation of Received Status by sender

### 1. Confirm Received Status

Sender can confirm the received status by oneself.

Access BST-FT (For details, please refer to P1), and then click the Sent Containers tab.

| BizStorag                                    | Je<br>• r        |      |                 |                     |        | ſ |                                       |
|----------------------------------------------|------------------|------|-----------------|---------------------|--------|---|---------------------------------------|
| User account bstftuse<br>Received Containers | er01@bstft-group | Send | Password change | Support Information | Logout |   | Click the <b>Sent Containers</b> tab. |
|                                              |                  |      |                 |                     |        |   |                                       |

### 2. Select the sent container to refer

| User account bstftuser01@bstft=group                       |             |                               |                             |                                      |                 |                  |                     |           |
|------------------------------------------------------------|-------------|-------------------------------|-----------------------------|--------------------------------------|-----------------|------------------|---------------------|-----------|
| Received Containers Sent C                                 | ontainers   | Send                          | Password change             | Support Information                  | l               | Logout           |                     |           |
| List of sent containers                                    |             |                               |                             |                                      |                 |                  |                     |           |
|                                                            |             |                               |                             |                                      |                 |                  |                     | Update    |
| Total 1 : 1 - 1 cases 1                                    |             |                               |                             |                                      | Refine in       | sent status: All |                     | ¥         |
| ★ Click container name to check detail status of the sign. |             |                               |                             |                                      |                 |                  | of the sign.        |           |
| Subject                                                    |             | Receiver                      |                             | Sent status                          |                 | Received status  | Sent Date           | Size [KB] |
| test message                                               | TO bstftuse | r11@bstft-group (Maria Schnei | ider / Planning Department) | Sending completion betwee<br>servers | <sup>20</sup> 1 | Download Success | 2012/03/27 15:11:25 | 1         |
| 2 Cancel selected containers                               |             |                               |                             |                                      |                 |                  |                     |           |

1.Once receiver downloads the files successfully, **Received status** will be changed to **Download Success**.

\* For updating the received status, click **Update**.

2. If you want to refer to the received records in details, click the subject of sent container to be referred.

# **5. Application Consideration**

### 1. Application consideration

· If dual login is detected (Ex. When you re-login with the same user name and password on new browser window although you have already logged in, server regards it as dual login), the former login will be forced to log off.

When 2 hours without no operation has passed since you logged in, you will be automatically logged off. (As session error occurs, you cannot operate.) Please re-login.
Please do not click **Back** or **Forward** in your browser. It may cause session connection error.

 $\cdot$  Dual operation by opening new browser window is not available. It may cause session connection error.

• The total number of file size you can send / receive at once is up to 2GB.

· For using BST-FT, it is mandatory to enable Pop up window, Downloads dialog box and Java Scripting in your browser setting. For details, please refer to P12-14.

• The storage term you can refer to received / sent containers (also download files) is 15 days from sent date. Once it is over, you can no longer refer to. (Neither download)

This term is the same as the storage period of received / sent containers on server. Once it is over, it will be automatically deleted.

 $\cdot$  When you access the site, you may get an warning message in some case. But please carry on.

## 6. Environmental Conditions

### 1. Software Requirements

|                  | Windows                                                                                                    | MacOS                                                                                                    |  |  |
|------------------|----------------------------------------------------------------------------------------------------|----------------------------------------------------------------------------------------------------|--|--|
| OS               | Windows 7<br>Windows Vista SP2<br>Windows XP Professional SP3<br>Windows XP Home SP3<br>Windows 2000 Professional SP4 (*1)                                | MacOS X 10.4<br>MacOS X 10.5<br>MacOS X 10.6                                                                                   |  |  |
| Browser *2       | Internet Explorer9.0 (+Vista, 7)<br>Internet Explorer8.0 (+Windows7)<br>Internet Explorer7.0 (+Vista, XP)<br>Internet Explorer6.0 SP3 (+XP)<br>Firefox3.5 | Safari4.0.3                                                                                                    |  |  |
| Other conditions | CPU<br>: Pentium3 1GHz and over (+2000, XP)<br>: Pentium4 and over (+vista, 7)<br>Memory<br>: 256MB and over (+2000, XP)<br>: 1GB and over (+vista, 7)    | CPU<br>: PowerPC G4 1.42GHz and over<br>(+10.4, 10.5)<br>: Intel Core2Duo and over (+10.5, 10.6)<br>Memory<br>: 256MB and over |  |  |

\*1 Microsoft no longer supports Windows 2000. In case it is suspected that the problem is caused by OS, we may not support.

\*2 Regarding Internet Explorer, we support the combination of browser and OS that is specified in "()". For other combinations, please inquire us.

11

### 2. Browser Settings

#### If you fail to login, please check the browser settings as below.

### **Attention**

Please be sure to enable the settings below.

- 1. Java Scripting
- 2. Pop up window
- 3. Downloads dialog box (Internet Explorer 6.0 only)

### 2.1 Enable Java Scripting

(Ex) Windows Internet Explorer

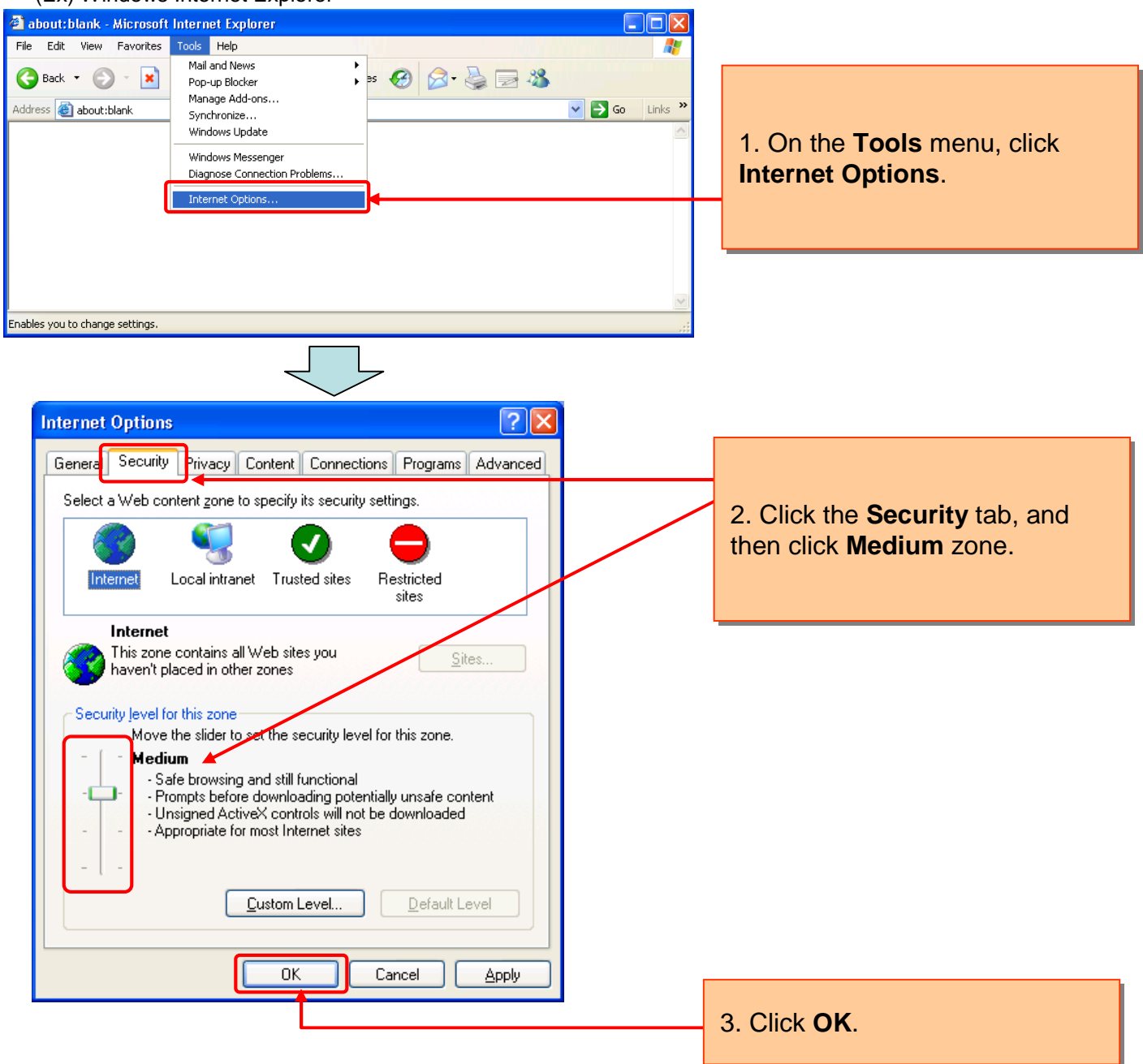

### 3.2 Allow pop up window

### (Ex) Windows Internet Explorer

| 🗿 about: blank - Microsoft Internet Explorer                                                                                                    |                                                                                                    |
|----------------------------------------------------------------------------------------------------|----------------------------------------------------------------------------------------------------|
| File       Edit       View       Favorites       Tools       Help         Image: Address       Image: Address       Image: Add | 1. On the <b>Tools</b> menu, point to<br><b>Pop-up Blocker</b> , and then<br>click <b>Pop-up Blocker</b><br><b>Settings</b> .                                                                                                    |
| Change pop-up blocker settings.                                                                                                    |                                                                                                    |
| Pop-up Blocker Settings         Exceptions         Image: Pop-ups are currently blocked. You can allow pop-ups from specific Web sites by adding the site to the list below.                                                                                                    |                                                                                                    |
| Address of Web site to allow:  Address of Web site to allow:  Add  Allowed sites:  Remove Remove Remove All                                                                                                    | <ul> <li>2. In the Filter Level list, select<br/>Low: Allow pop-ups from secure<br/>sites</li> <li>* When you select Medium and<br/>over, type the address of the Web<br/>site in the Address of Web site to<br/>allow box.</li> </ul> |
| Notifications and Filter Level         Play a sound when a pop-up is blocked.         Show Information Bar when a pop-up is blocked.         Filter Level:                                                                                                    |                                                                                                    |
| Low: Allow pop-ups from secure sites       Pop-up Blocker FAQ                                                                                                    | 3. Click <b>Close</b> .                                                                                                    |

| 3.3 Enable downloads dialog box                                                                                                    |                                                                         |
|----------------------------------------------------------------------------------------------------|-------------------------------------------------------------------------|
| (例)Windows IEの場合                                                                                                    |                                                                         |
| about:blank - Microsoft Internet Explorer       Image: Constraint of the second second s |                                                                         |
| Windows Update Windows Messenger Diagnose Connection Problems Internet Options                                                                                                    | 1. On the <b>Tools</b> menu, click <b>Internet Options</b> .            |
| Enables you to change settings.                                                                                                    |                                                                         |
| $\square$                                                                                                    |                                                                         |
| Internet Options                                                                                                    |                                                                         |
| General Security Privacy Content Connections Programs Advanced                                                                                                    |                                                                         |
| Select a Web content zone to specify its security settings.                                                                                                    | 2. Click the <b>Security</b> tab, and then click <b>Custom Level</b> .  |
| Internet This zone contains all Web sites you Sites Sites                                                                                                    |                                                                         |
| Security level for this zone<br>Move the slider to set the security level for this zone.<br>- Medium<br>- Safe browsing and still functional<br>- Prompts before downloading potentially unsafe content<br>- Unsigned ActiveX controls will not be downloaded                                                                                                    |                                                                         |
| Custom Level                                                                                                    |                                                                         |
|                                                                                                    |                                                                         |
| Security Settings                                                                                                    |                                                                         |
| Downloads     Automatic prompting for file downloads     Disable                                                                                                    | 3. In the <b>Security Settings</b> – <b>Downloads</b> dialog box, click |
| Enable      File download      Disable      Enable                                                                                                    | Enable for Automatic prompting for file downloads.                      |
| Ent download                                                                                                    |                                                                         |
| Prompt                                                                                                    |                                                                         |
| Access data sources across domains                                                                                                    |                                                                         |
| Reset custom settings                                                                                                    |                                                                         |
| Reset to: Medium                                                                                                    |                                                                         |
|                                                                                                    | 3. Click <b>OK</b> .                                                    |
|                                                                                                    |                                                                         |

BizStorage FileTransfer Large File Transfer Type Web Browser Type Users Manual

> Publisher : NTT Communications Date of issue : June 1, 2013

·To duplicate all or part of this manual without permission from NTT Communications is strictly prohibited.

- Information in this manual is subject to change without notice.
- · All proper names such as product names are registered trademarks of their respective companies.